## 由案件诉讼方 / 法律代表查阅案件文件

本步骤指南只提供一般指引概述关于利用综合法院案件管理系统就高等法院选定案件类别查阅案件文件的一般程序当中的截图只用作一般说明,未必特指某案件/文件。我们现以一宗民事上诉案件作为示例。请就其他已实施的案件类别进行适当的调整。

| 项目 | 步骤                                      | 参考截图                                      |                      |
|----|-----------------------------------------|-------------------------------------------|----------------------|
| 1. | 登入用户帐户                                  | 机构用户                                      |                      |
|    | 由机构用户或个人用户帐<br>户持有人登入                   | 登入                                        | 画面编号: AUTH-LGN-00001 |
|    | [注:如需更多资讯,请参<br>阅「登入及登出帐户」的<br>相关步骤指南。] | 「山東与以下灸科。称有星亏(*)的栏目均必须填与。 </td <td>~</td> | ~                    |
|    | 机构用户帐户持有人须已<br>获妥为编配以适当用户身<br>分处理有关案件。  | 密码 *<br>登入                                |                      |
|    | [注:如需更多资讯,请参<br>阅「设定预设的机构用户             | 注册开立帐户   启动帐户   重设密码<br>个人用户              |                      |
|    | 账户及骗配法庭条件〕标<br>题下的相关步骤指南。]              | <b>ZY</b> \                               | 画面编号: AUTH-LGN-00001 |
|    |                                         | <b> </b>                                  |                      |
|    |                                         | 个人用戶   机构代码*   登入名称*   密码*                | •                    |
|    |                                         |                                           |                      |
|    |                                         | 登入                                        |                      |
|    |                                         | 注册开立帐户   启动帐户   重设密码                      |                      |
|    |                                         |                                           |                      |
|    |                                         |                                           |                      |
|    |                                         |                                           |                      |
|    |                                         |                                           |                      |

步骤指南-「由案件诉讼方/法律代表查阅案件文件」

| 项目 | 步骤                                                              | 参考截图                                                                                                    |
|----|-----------------------------------------------------------------|----------------------------------------------------------------------------------------------------|
| 2. | 使用查阅已存档文件功能<br>选择法院级别,例如「高<br>等法院」><br>按「查阅文件」><br>选择「查阅已存档文件」> | ▲ 商政部   ● 商家訪旅   ●   ●   ●   ●   ●   ●   ●   ●   ●   ●   ●   ●   ●   ●   ●   ●   ●   ●   ●   ●   ●   ●   ●   ●   ●   ●   ●   ●   ●   ●   ●   ●   ●   ●   ●   ●   ●   ●   ●   ●   ●   ●   ●   ●   ●   ●   ●   ●   ●   ●   ●   ●   ●   ●   ●   ●   ●   ●   ●   ●   ●   ●   ●   ●   ●   ●   ●   ●   ●   ●   ●   ●   ●   ●   ●   ●   ●   ●   ●   ●   ●   ●   ●   ●   ●   ●   ●   ●   ●   ●   ●   ●   ●   ●   ●   ●   ●   ●   ●   ●   ●   ●   ●   ●   ●   ●   ●   ●   ●   ●   ●   ●   ●   ●   ●   ● <t< th=""></t<>                                             |
| 3. | <u>捜寻文件</u><br>输入「案件编号*」><br>按「下一步」>                            | 第一步: 搜寻文件       查阅已存档文件     画簡編号: EDOC-HC-00031       ①     ①       ①     ①       ②     ①       ①     ①       ②     ①       ②     ①       ③     ①       ③     ①       ③     ①       ②     ①       ③     ③       ⑦     ⑦       ⑦     ⑦       ⑦     ⑦       ⑦     ⑦       ⑦     ⑦       ⑦     ⑦       ⑦     ⑦       ⑦     ⑦       ⑦     ⑦       ⑧     ⑦       ⑦     ⑦       ⑧     ⑦       ⑧     ⑦       ⑧     ⑦       ⑧     ⑦       ⑧     ⑦       ⑧     ⑦       10     ⑦       11     ⑦       12     10       13     10       14     10       15     10 </th |

| 项目 | 步骤                                      | 参考截图                                                                                                    |            |                                                           |                                                                             |                                    |
|----|-----------------------------------------|----------------------------------------------------------------------------------------------------|------------|-----------------------------------------------------------|-----------------------------------------------------------------------------|------------------------------------|
| 4. | 电子纪录的可供查阅情况                             | 以下文件无法供电子查阅。                                                                                                    |            |                                                           |                                                                             |                                    |
|    | 按「确定」继续>                                | 案卷号码                                                                                                    | 存档日期       | 文件名称                                                      |                                                                             |                                    |
|    | [注:视乎情况,部分电子<br>纪录或不可查阅。详情请<br>见颜色的说明。] | F2                                                                                                    | 19/02/2025 | Application<br>the appeal (<br>10:00 For Di<br>日期 (Pendir | to fix a date for<br>Hearing dated: 2<br>rections) 申請擇定<br>ig for Scanning) | hearing of<br>20/02/2025<br>2聆訊上訴的 |
|    |                                         | 是否继续?<br>颜色说明                                                                                                    | 取消         |                                                           | 确定                                                                          |                                    |
|    |                                         | 监巴<br>(粗体文字)                                                                                                    |            | 电子纪录将于处理工作完成                                              | 成后可予 <mark>提供。</mark>                                                       |                                    |
|    |                                         | 如有需要查阅文件实                                                                                                    | 实物,请先前往登记  | 处柜台出示付款收据。该收                                              | 女据可于付款后下载                                                                   | 0                                  |
| 5. | <u>付款</u>                               | 第二步:付款                                                                                                    |            |                                                           |                                                                             |                                    |
|    | 按「付款」>                                  | 查阅已存档文                                                                                                    | 件          |                                                           | 画 <mark>面编</mark> 号: E                                                      | DOC-HC-00032                       |
|    | [注:付款功能不适用于有<br>法律援助的诉讼方/法律援<br>助署。]    | 1                                                                                                    | 2          | 3                                                         |                                                                             |                                    |
|    |                                         | 搜寻文件                                                                                                    | 付款         | 认收                                                        |                                                                             | 查阅文件                               |
|    |                                         | <b>注:</b><br>1) 查阅文件的程序一旦展开,查阅费用概不退回。<br>2) 付款后,有关文件一般可供查阅的时间为7小时45分钟。                                                      |            |                                                           |                                                                             |                                    |
|    |                                         | 案件编号 付                                                                                                    | 款项目        |                                                           |                                                                             | 金額                                 |
|    |                                         | CACV     根据《法院程序(电子科技)(高等法院)(电子费用)规则》订明的服务费用       261/2024     (由司法常务官认证文件除外)-在登记处作翻查,每份参阅或要求翻查的     港币 14.000       文件或档案 |            |                                                           |                                                                             | 港币 14.00                           |
|    |                                         |                                                                                                    |            |                                                           | 总查阅费用:                                                                      | 港币 14.00                           |
|    |                                         |                                                                                                    | 返回         | f                                                         | 讨款                                                                          |                                    |

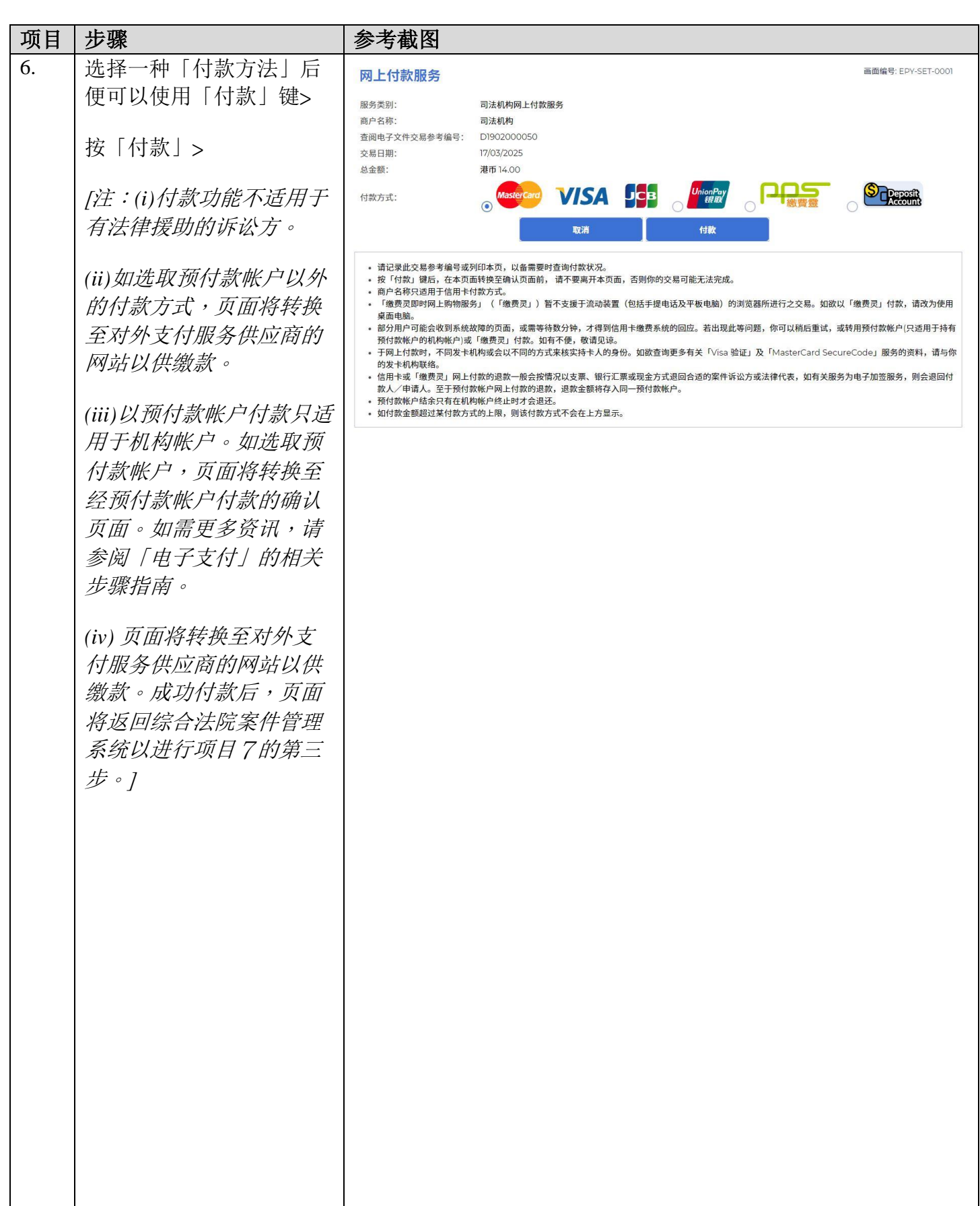

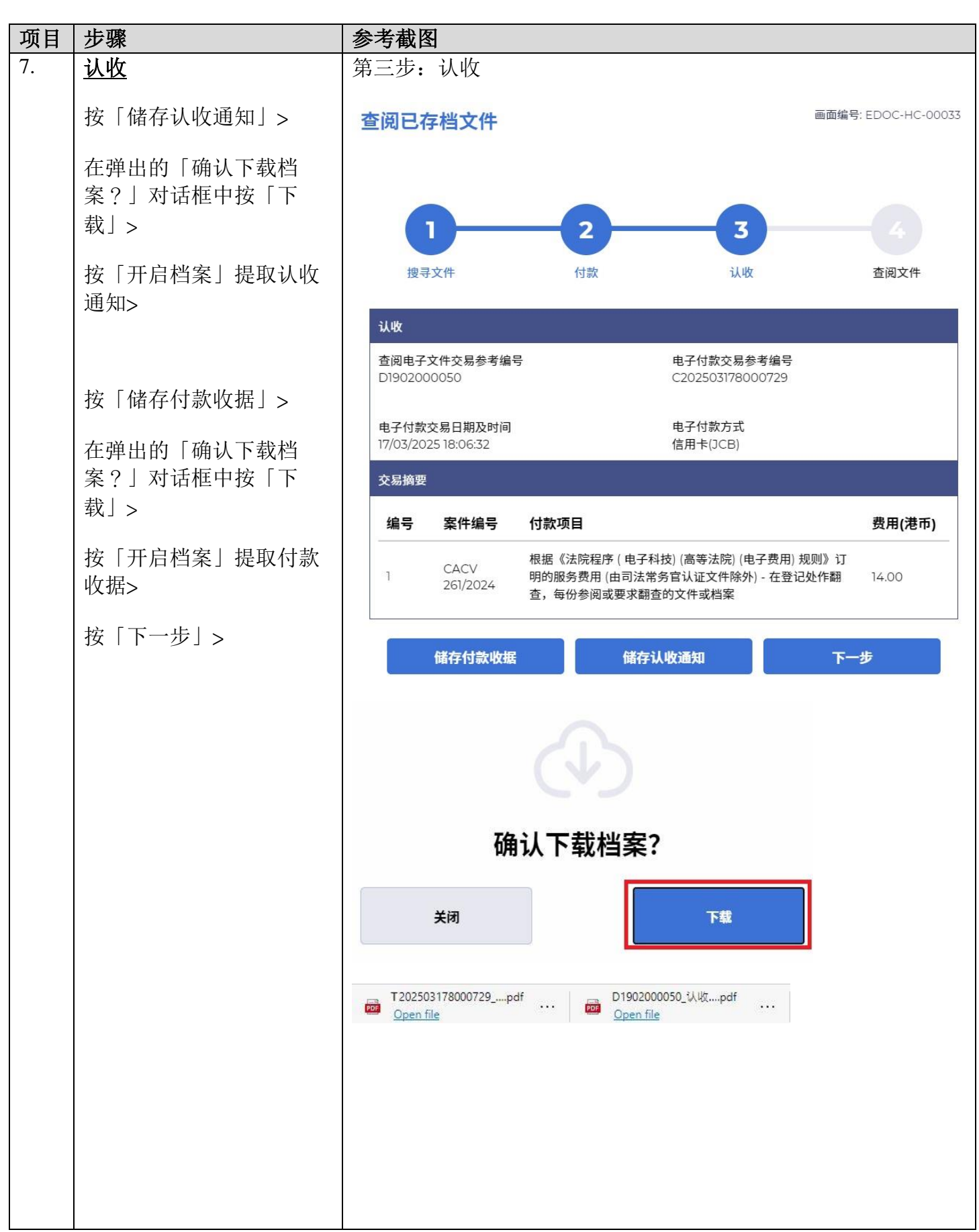

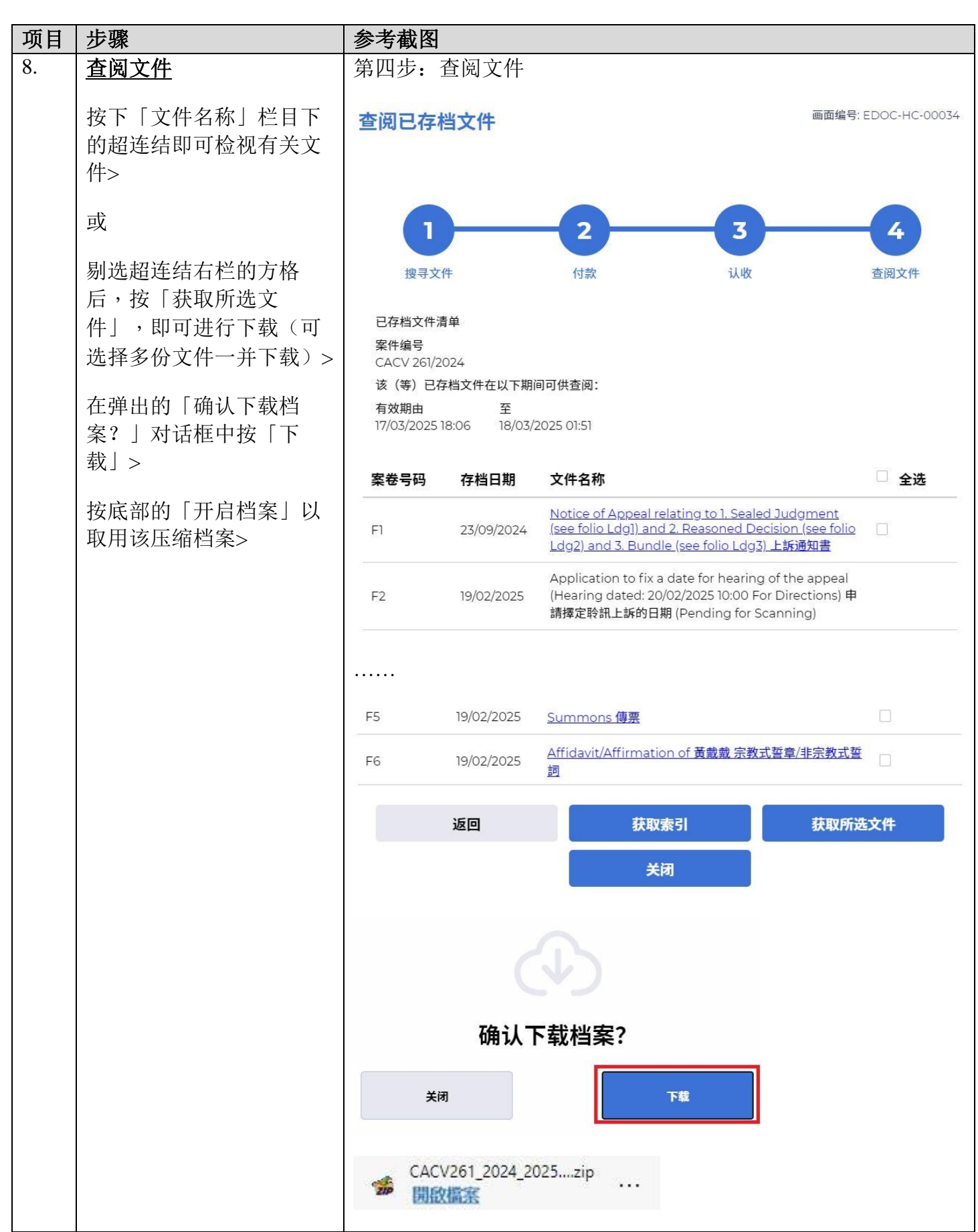

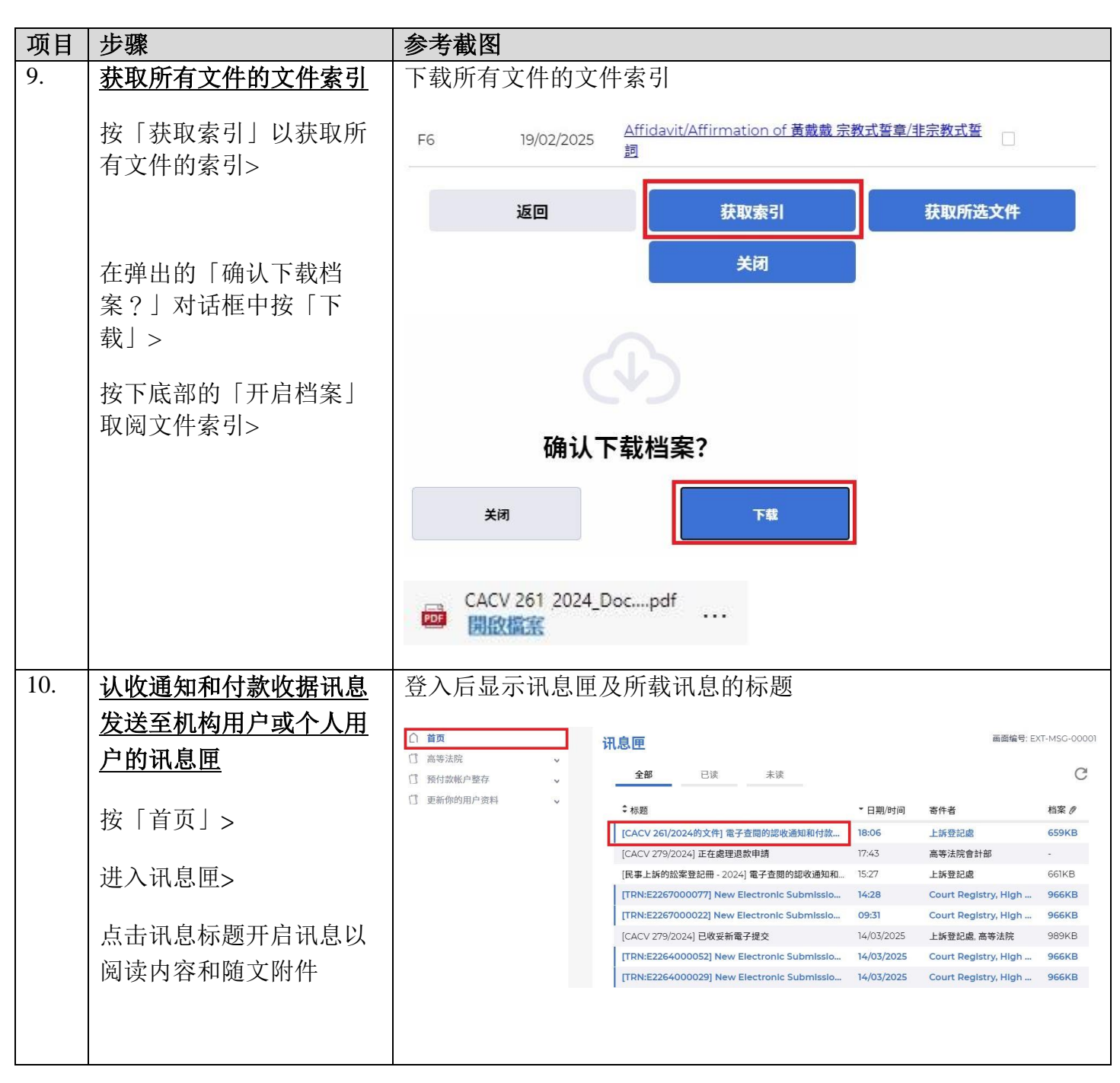

| 项目 | 步骤 | 参考截图                                                                                                    |         |
|----|----|----------------------------------------------------------------------------------------------------|---------|
|    |    | 点击讯息标题开启讯息以阅读内容和随文附件                                                                                                    |         |
|    |    | ·<br>讯息详情 · · · · · · · · · · · · · · · · · · ·                                                                                                    | 5-00002 |
|    |    | 〈返回                                                                                                    | *       |
|    |    | [CACV 261/2024的文件] 電子查閱的認收通知和付款收據                                                                                                    |         |
|    |    | 日期/时间 17/03/2025 18:06                                                                                                    |         |
|    |    | 奇件者 上訴登記處 收件者 LAWFIRMA.itooou5                                                                                                    |         |
|    |    | 本訊息旨在確認於2025年3月17日 18:06 (此時間以24小時制顯示) 已順利透過綜合法院案件管理系統支付有關查閱:<br>款項 (電子付款交易参考編號: C202503178000729)。<br>請點擊附件連結以獲取認收通知及付款收據。<br>認收通知 - 查閱電子文件交易参考編號: D1902000050<br>付款收據 - 電子付款交易參考編號: C202503178000729<br>2 个附件 | 文件的     |
|    |    | <b>PDF</b> 付款收據_C202503178000729.pdf 506KB                                                                                                    |         |
|    |    | <b>PDF</b> 認收通知_D1902000050.pdf<br>152KB                                                                                                    |         |
|    |    | ▶ 将所有附件下载为压缩档案                                                                                                    |         |